## **RA/ARA Roommate Housing Application/Contract Submission**

- 1. Go on-line to complete the housing application/contract process between March 26 April 14 from your computer.
- 2. Indicate the RA or ARA that you plan to live with on the preferences page. Residential Life will complete the assignment process by placing you with the correct RA or ARA.

## Completing the on-line Housing application process.

★ If you are trying to login from off campus and study abroad, **you will need to secure a VPN.** If you haven't already set up VPN access with Duo two-factor authentication, see the link below to begin the process. Follow the instruction in this link <u>https://tech.rochester.edu/remote-access-vpn-tutorials/</u>

1. Go to <u>https://housing.ur.rochester.edu/myrescenterweb</u>

Login ID = student ID number

Password = student ID number

| ROCHESTER ARTS, SCIENCES AND ENGINEERING                                                  |                                  |  |
|-------------------------------------------------------------------------------------------|----------------------------------|--|
| Menu<br>My Home<br>My Emergency Contacts                                                  | Residence Life - Login           |  |
| Change Login Info<br>Logout                                                               | Login ID:<br>Password:<br>Submit |  |
| MEAL PLAN<br>REQUIREMENTS<br>Click HERE to check meal<br>plan requirement by<br>building. |                                  |  |
| OFF CAMPUS<br>STUDENTS<br>DINING CONTRACT<br>ONLY (dick here)<br>FLOOR PLANS              |                                  |  |

Enter required information and click on Submit

2. Select "Undergraduate Housing Application" by clicking on the application.

Residential Life and Housing Services Student Homepage test15 test15

## Select a contract type for Academic Year 2021-22 (Fall 2021)

## UNDERGRADUATE HOUSING APPLICATION 2021

- : You have not applied.
- 3. Read Contract Conditions and click on I agree

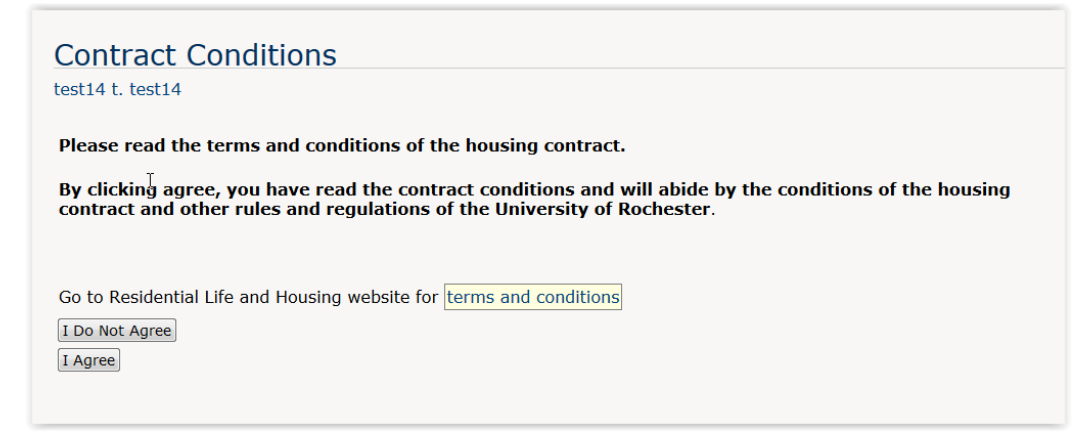

4. Check personal information, enter an Email Address that you check regularly. Click on Next.

| tem needs to be changed. | Services in any |
|--------------------------|-----------------|
| ersonal Information      |                 |
| Last Name: test15        |                 |
| First Name: test15       |                 |
| Middle Name: test15      |                 |
| Nickname: Stef           |                 |
| Student ID: 99999999     |                 |
| Class Year: 2019         |                 |
| Gender: Male             |                 |
| Birthdate: 3/16/1977     |                 |
| Street: TEST             |                 |
| City: TEST               |                 |
| State: TE                |                 |
| Country: TEST            |                 |
| zip: TEST                |                 |
| * Email address:         |                 |
| Home telephone:          |                 |
| Cell Phone:              |                 |

5. Preferences – Everyone needs to fill this out.

| <b>REQUIRED INFORMATION</b><br>This must be completed by every student regardless of whether you intend to have a roommate or not.                                                                                                    |                                                                                                    |  |
|----------------------------------------------------------------------------------------------------|----------------------------------------------------------------------------------------------------|--|
| Current status question                                                                                                    | s                                                                                                    |  |
| Continuing Full-Time River Campus un                                                                                                    | idergraduate Yes -                                                                                                    |  |
| * Returning from Study Abroad                                                                                                    |                                                                                                    |  |
| * Returning from S                                                                                                    |                                                                                                    |  |
| * Returning from S<br>* Returning from                                                                                                    | m Internship No -                                                                                                    |  |
| * Returning from S<br>* Returning from<br>* Returning from In                                                                                                    | m Internship No -<br>active status No -                                                                                                    |  |
| • Returning from S<br>• Returning fro<br>• Returning from In<br>Personal information                                                                                                    | m Internship No •<br>active status No •                                                                                                    |  |
| Returning from S     Returning from S     Returning from In Personal information     Are you substance free?                                                                                                    | Yes                                                                                                    |  |
| Returning from S     Returning from S     Returning from In Personal information     Are you substance free?     Are you a smoker?                                                                                                    | Yes v<br>No v                                                                                                    |  |
| Returning from S     Returning from S     Returning from In Personal information     Are you substance free?     Are you a smoker?     Select your preference                                                                                                    | Yes  Ves  Vef  Vef  Vef  Ves  Vef  Vef  Vef  Vef  Vef  Vef  Vef  Vef                                                                              |  |
| <ul> <li>Returning from S</li> <li>Returning from In</li> </ul> Personal information <ul> <li>Are you substance free?</li> <li>Are you a smoker?</li> <li>Select your preference</li> <li>What is your age?</li> </ul>                                                | Yes v<br>No v<br>Prefer to live with nonsmoker v<br>Over 24 v                                                                                     |  |
| Returning from S     Returning from S     Returning from In  Personal information      Are you substance free?     Are you a smoker?     Select your preference     What is your age?      What are your personal hours?                                              | Yes v<br>No v<br>Prefer to live with nonsmoker v<br>Over 24 v<br>Early to bed, early to rise v                                                    |  |
| Returning from S     Returning from S     Returning from In Personal information     Are you substance free?     Are you a smoker?     Select your preference     What is your age?     What are your personal hours?     What your in-room study habits?             | Yes •<br>No •<br>Prefer to live with nonsmoker •<br>Over 24 •<br>Early to bed, early to rise •<br>Multitasker •                                   |  |
| Returning from S     Returning from S     Returning from In  Personal information      Are you substance free?     Are you a smoker?     Select your preference     What is your age?      What your in-room study habite?      Do you like socializing in the halls? | Yes v<br>No v<br>No v<br>Prefer to live with nonsmoker v<br>Over 24 v<br>Early to bed, early to rise v<br>Multitasker v<br>Room is a social hub v |  |

• You can't move forward without filling this out. Click on Next

| Preferences (Con             | tinued) |
|------------------------------|---------|
| test15 test15 > Preferences  |         |
|                              |         |
| D'Lions or First Year Fellow | • No ~  |
| * Special Interest Housing   | • No ~  |
| * RA/ARA                     | No 🗸    |
| * RA/ARA apartment mate      | Yes ~   |
|                              |         |
|                              | Next >  |
|                              |         |
|                              |         |
|                              |         |
|                              |         |
|                              |         |

- In the section "RA/ARA apartment mate", click on arrow and select YES. Click on Next.
- 6. Contract Options Select Regular Contract, Click on Next.

| Contract Options                                                                                                    |  |  |
|----------------------------------------------------------------------------------------------------|--|--|
| test15 test15 > Preferences (Continued)                                                                                                    |  |  |
|                                                                                                    |  |  |
| Regular contract                                                                                                    |  |  |
| I want the option of selecting from all housing options and plan to live on campus (Regular lottery, Special Interest Housing, RA/ARA, D'Lions, Freshmen Fellow, RA/ARA roommates).                                                |  |  |
| Special Limited Contract                                                                                                    |  |  |
| I only want to live in Riverview or Brooks Crossing. I understand I will only see Riverview and Brooks Crossing option in lottery. If I am not able to select in Riverview or brooks Crossing, I no longer want to live on campus. |  |  |
| Contract options: Regular contract                                                                                                    |  |  |
| Next >                                                                                                    |  |  |

7. Roommate Selection

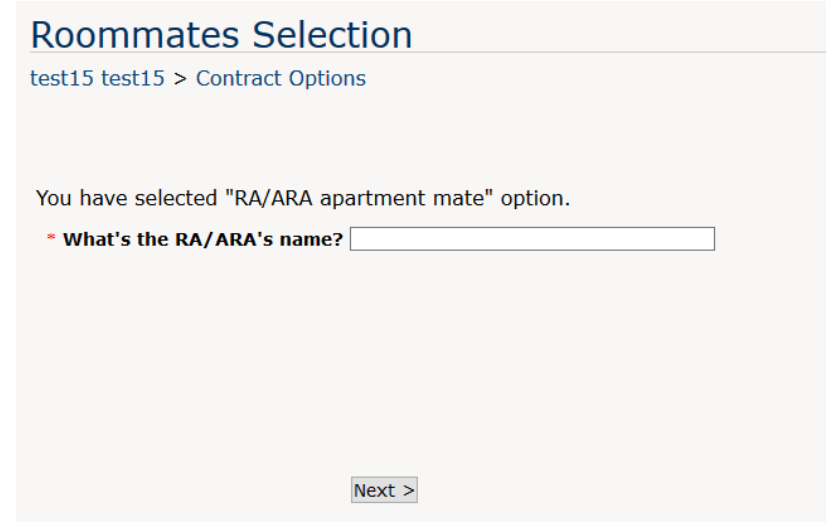

Enter the name of the RA or ARA you will be living with. Click on Next.

8. Housing Application Signature – Click on Agree

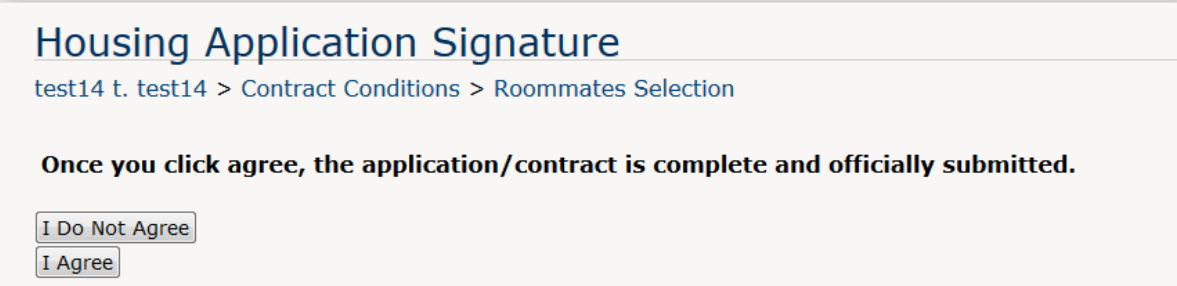

9. Application Complete. You will receive an email confirming the housing application is complete. Residential Life will assign you as the apartment mate with your preferred RA/CA. You will then receive an email with the actual building and room assignment. You will then need to log back into the student homepage and select a meal plan.

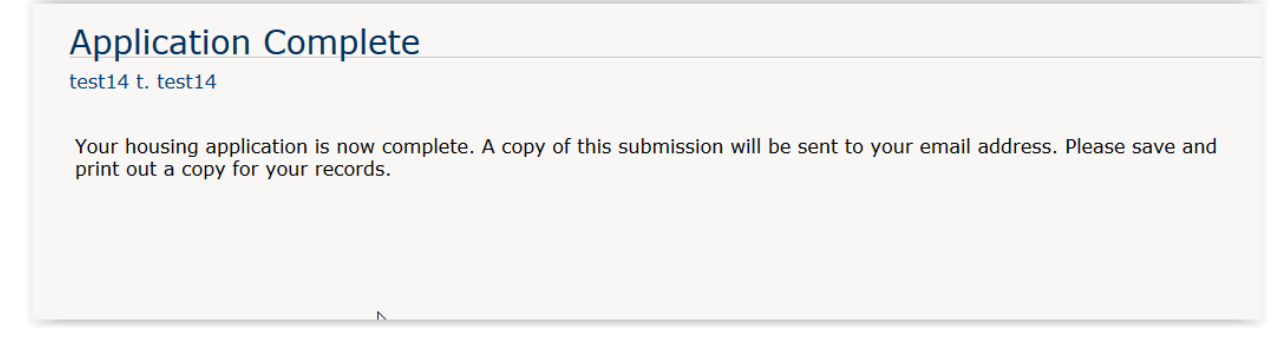